# How to Use BPOA's Digital Flipbooks

# A Visual Paradigm Reader Guide for BPOA Members

#### Start Screen Overview

When you first open a flipbook, you'll see a toolbar across the top or bottom of the screen. Here's what each icon does:

#### Page Number Window

Shows which page you're on (e.g., 'Page 1 of 12'). You can also type a page number directly into this field to jump to a specific page.

#### **Right-Facing Arrow**

Click to turn to the next page in the flipbook. Use the left-facing arrow on the opposite side to go back.

#### Share Icon

Click this to copy a link to the flipbook. You can then share it with others via social media, email, or text.

#### Four Corners Icon (Full Screen Mode)

Click to expand the flipbook into a full browser window. This makes it easier to read and navigate, especially on a desktop or laptop.

#### **Pencil Icon**

This tool lets users make private notes or markups without affecting the published copy!

#### **Stacked Ellipses (Three Dots)**

This opens the More Options Menu, where you can:

- Search the document by keyword
- Zoom in or out

- Enable Text-to-Speech (to have the flipbook read aloud)
- Download or print (if permitted)
- View document info

# **Other Navigation Tools**

### Search

Click the magnifying glass inside the "More Options" menu to find specific words or phrases. It's great for jumping to sections like "Late Fees" or "Pets."

# Thumbnail View

Some versions include a grid icon (stacked squares) that shows small previews of all pages. Click any thumbnail to jump straight to that page.

### Text-to-Speech

Found in the "More Options" menu. This feature reads the document aloud, which is helpful for individuals with visual impairments or those who prefer to multitask.

#### **Tips for a Smooth Experience**

- Use an up-to-date browser (Chrome, Safari, Firefox recommended).
- For the best view, switch to full-screen mode using the four-corner icon.
- If a feature doesn't work, refresh the page or use another browser.
- Check your volume and device settings when using Text-to-Speech.

# Need Help?

If something isn't working or you're unsure how to access a tool, don't hesitate to contact us.

Email: bpoa@bpoa.org